#### Ebook Central Academic Complete の使い方

2022年5月25日(水)

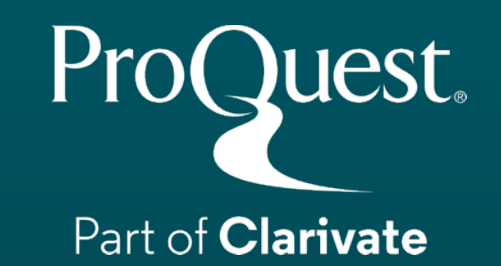

#### 本日のセッションの内容

1. Ebook Central Academic Completeとは?

2. 効率よく電子書籍を探す

- 3. 電子書籍をReaderでひらく
- 4. 電子書籍のダウンロード
- 5. 追加情報とお問い合わせ先

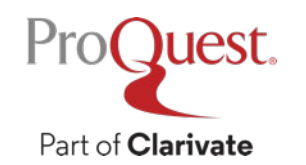

#### 1. Ebook Central Academic Completeとは?

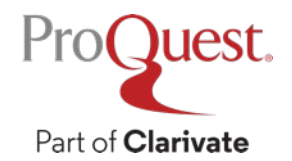

#### ProQuest Ebook Central Academic Complete とは?

基盤となる、世界的な電子書籍の アグリゲーション・ソルーション

Academic CompleteはProQuest社が提供するサブス クリプション・データベースです。図書館業界団体 からの受賞歴もあり、世界中の図書館から信頼をい ただいております。10年以上にわたり、多分野にお ける無制限アクセスのコンテンツと強力なリサーチ 機能を、多くの学生の方々にご利用いただいて参り ました。

These award winning titles from Wiley are only available in subscription through Academic Complete:

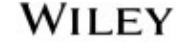

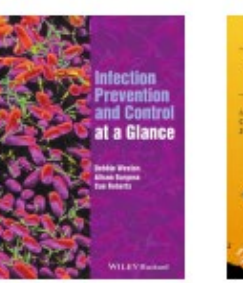

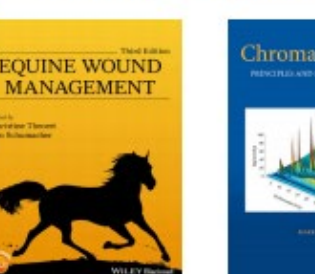

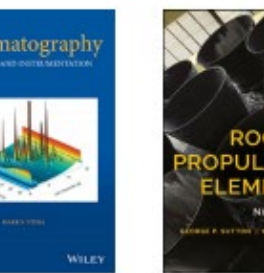

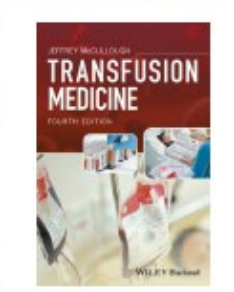

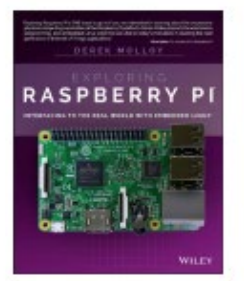

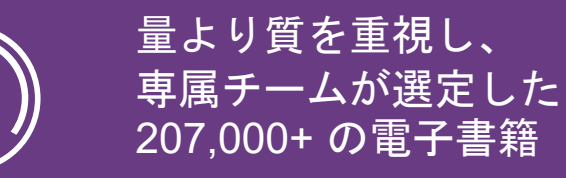

WILEY

増え続けるWileyからの独占 提供コンテンツ

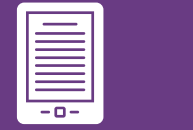

30,600 + の完全DRMフリー タイトル

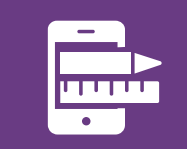

発見可能性(ディスカバ リー)と利用を向上させるた めの7つの追加メタデータ

#### 教科書及び商用出版社のタイトルを追加

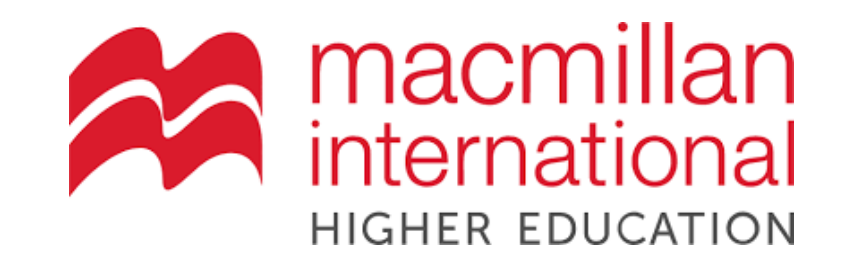

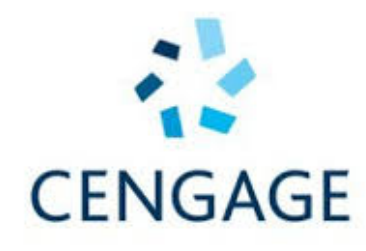

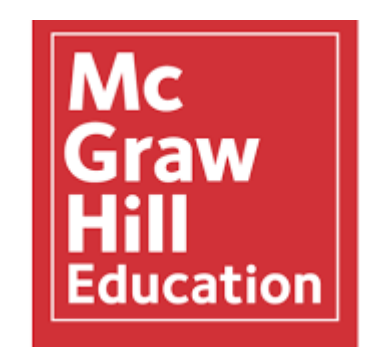

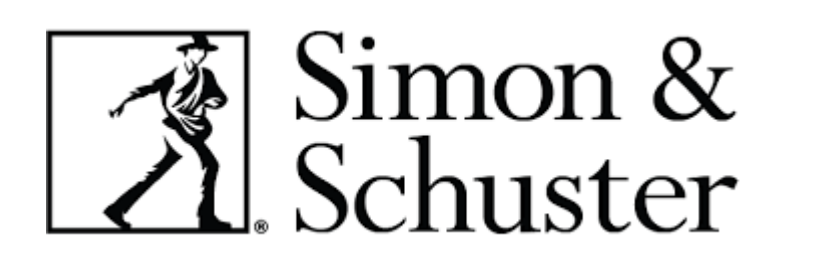

ProQuest.

Part of Clarivate

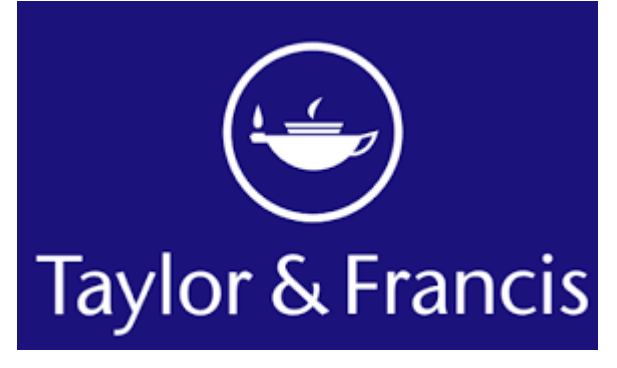

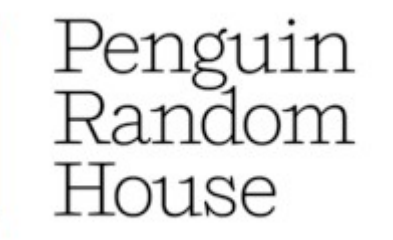

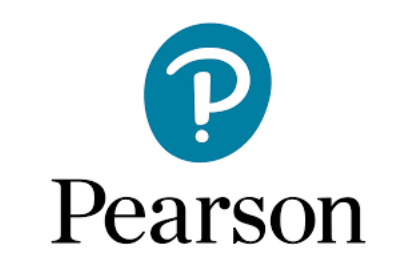

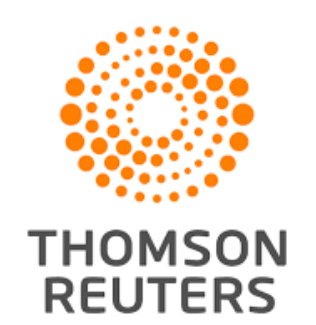

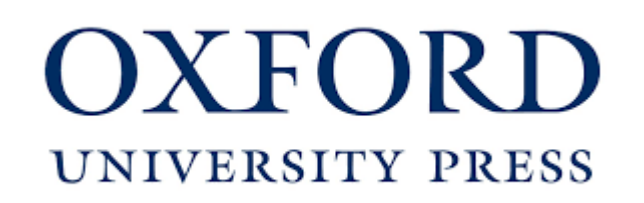

#### 毎年増加する収録タイトル

#### コレクション、製品、出版社の動向や方針と連携して収録を増加

現在およそ 202,000+ タイトルを収録

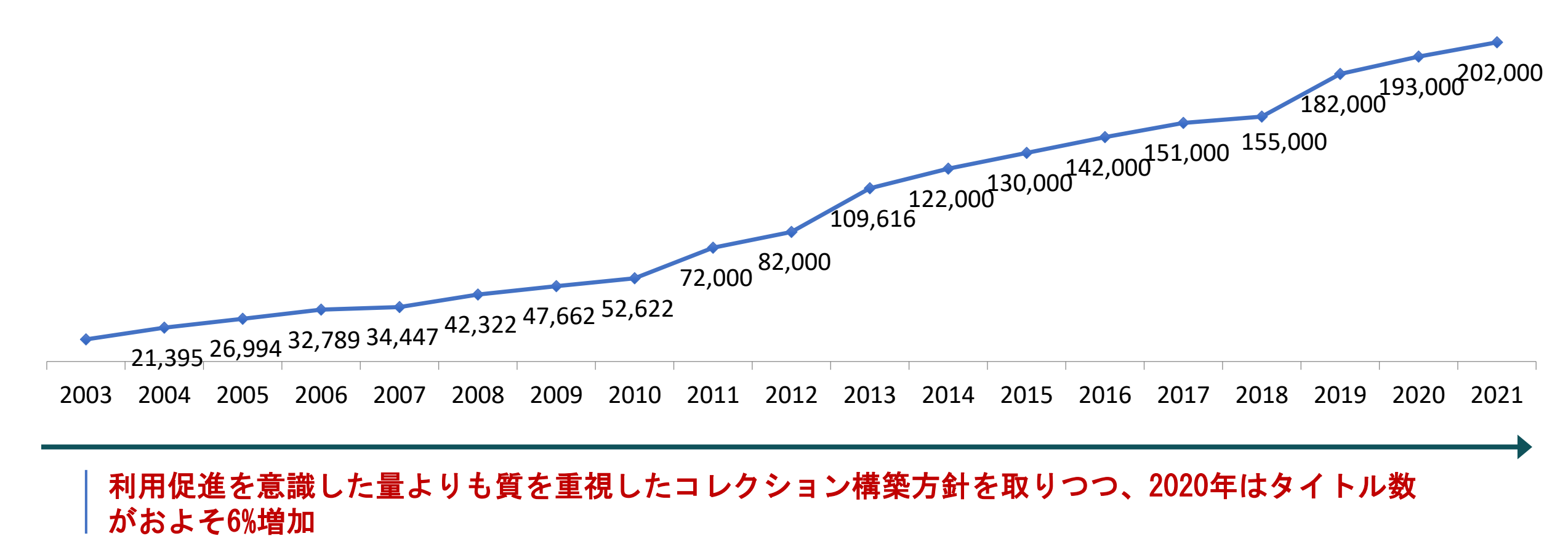

#### **Academic Complete**

Academic Completeを構成する10の主要分野

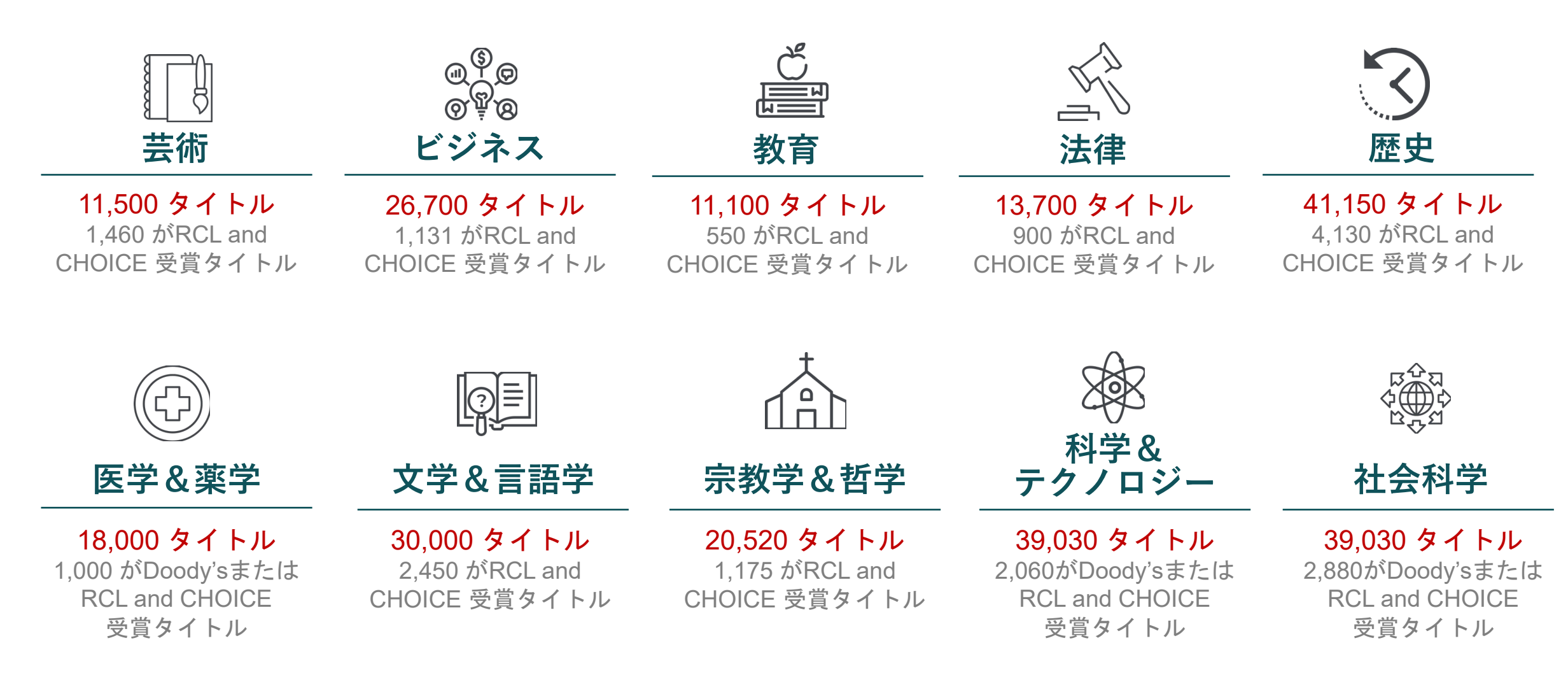

#### **Academic Complete**

・世界的に主要な学位分野を支援するEbook Centralの収録

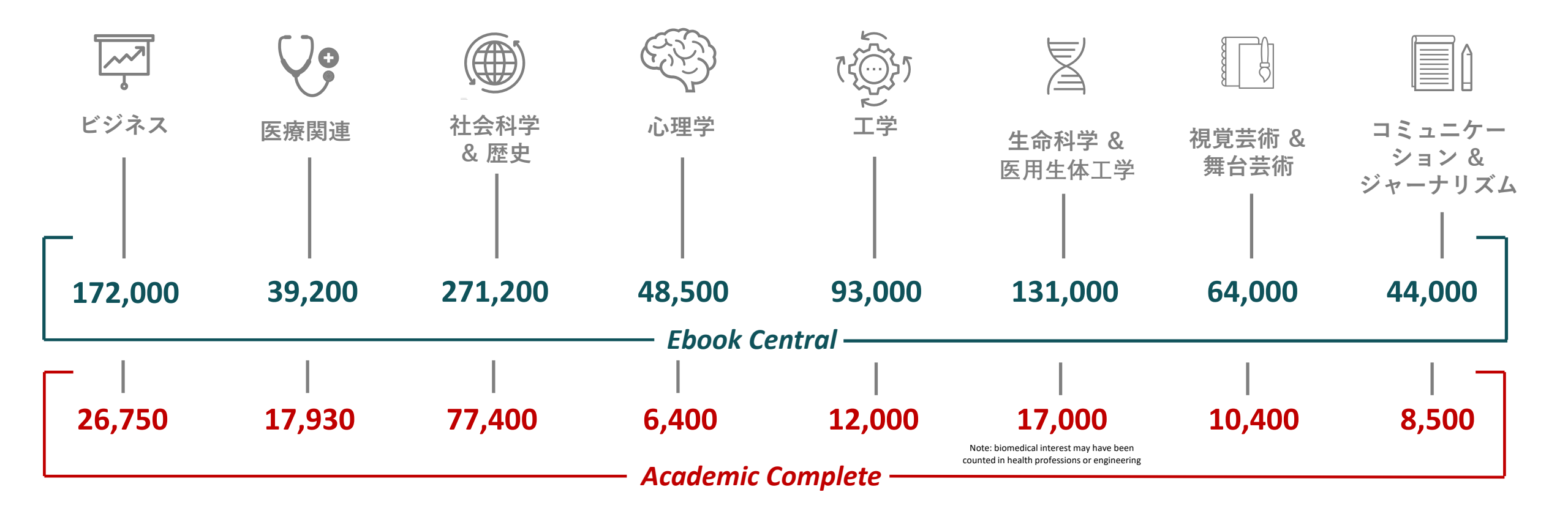

#### Ebook Central Academic Completeとは? まとめ

- ・収録書籍数は207,000冊以上
- ・ 全分野の書籍(洋書のみ)を収録
- ・購読型(Subscription)契約のため、全書籍が無制限同時アクセス により利用が可能
- ・大学出版社&学術出版社による学術書がコレクションの中心
- キュレーションはプロクエスト社に勤務する司書が担当

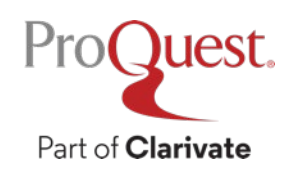

### 2. 効率よく電子書籍を探す

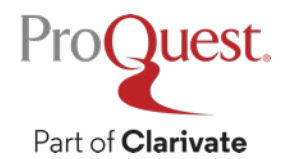

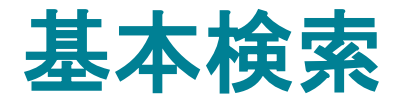

・検索窓にキーワードを入れて基本検索をします。

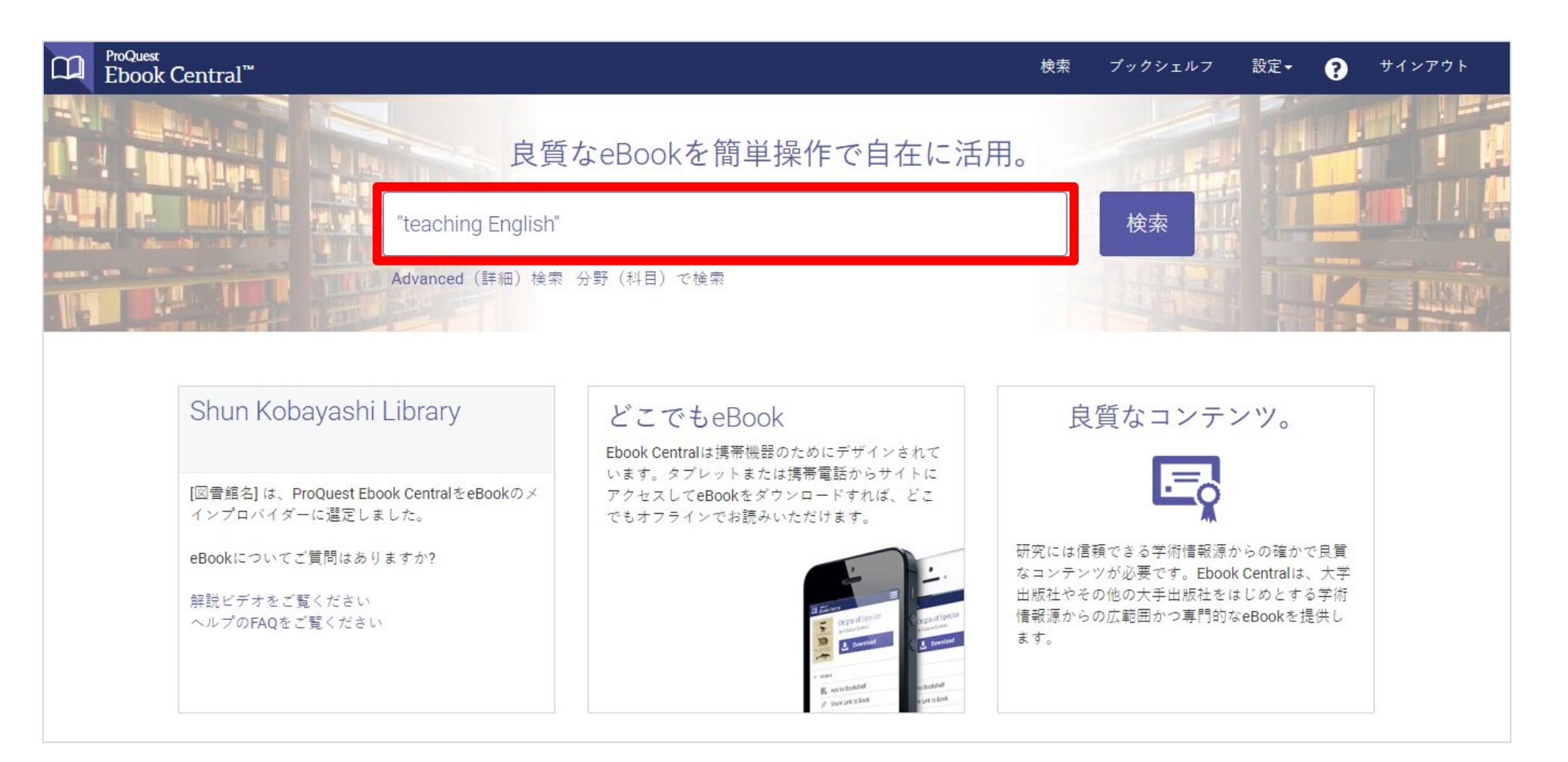

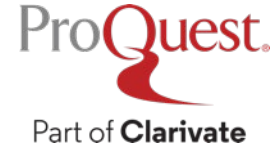

#### 検索結果の絞り込み

ProQuest.

Part of Clarivate

 ・画面左側の [結果の絞り込み]から、検索結果の表示をし絞り込む
 ことができます。

| <sup>ProQuest</sup><br>Ebook Central <sup>™</sup>                                                                                                    |                     |                   |                                                                                                    |                                                                                                    |                                                                         |                                                                                                    |                                                                           | 検索                                                  | ブックシェ                                                        | ルフ 設        | 定▼               | ?           | サイ         | ンアウト |   |
|----------------------------------------------------------------------------------------------------|---------------------|-------------------|----------------------------------------------------------------------------------------------------|----------------------------------------------------------------------------------------------------|-------------------------------------------------------------------------|----------------------------------------------------------------------------------------------------|---------------------------------------------------------------------------|-----------------------------------------------------|--------------------------------------------------------------|-------------|------------------|-------------|------------|------|---|
| キーワード、著者、ISBNなど                                                                                                    |                     |                   |                                                                                                    | 4                                                                                                    |                                                                         | Advanced(詳細)<br>分野(科目)で検索                                                                                                    | <b>検索</b>                                                                 |                                                     |                                                              | Shun Kob    | ayashi           | Library     |            |      | • |
| 検索                                                                                                    |                     | 4381 次<br>この検索を保存 | に対す <sup>;</sup><br>: <sub>この検</sub>                                                                                   | るブック<br><sup>該索の編集</sup>                                                                                                    | の新                                                                      | 吉果: "teachi                                                                                                    | ing English"                                                              |                                                     |                                                              |             |                  |             |            |      |   |
| 検索の絞り込み<br>所蔵状況<br>回書館で所蔵または購読中<br>Unlimited Print, Copy, & Download<br>出版年<br>2020<br>2019<br>2018<br>より多く表示<br>分野(科目)<br>language arts & disciplines / linguistics<br>/ general | 2<br>3<br>16<br>718 | ブックの結<br><b>ア</b> | 果<br>章<br>Hill, David /<br>SBN: 978(<br>シリーズ: R<br>This book (<br>oupils in co<br>suit individ<br>The reflect<br>#利用可能 | の結果<br>ees for Ter<br>A. Bloomsb<br>0826421005<br>Resources fo<br>contains eve<br>ontemporary<br>jual teachers<br>tive style of<br>能 | achir<br>oury Pu<br>5, 9781<br>or Teac<br>erythin<br>y poetr<br>s' need | n <mark>g English</mark> : 14-1<br>ublishing Plc 2010<br>1441172839<br>ching Ser.<br>ng an English teache<br>ry and prose. The st<br>ds, and include sugg | l 6<br>er could need to er<br>tep-by-step lesson<br>gestions for utilisin | ج-<br>ngage and ca<br>plans are ea<br>ng ICT and ho | -ジごとの結果件#<br>ptivate their<br>sy to adapt to<br>mework ideas | 数 10 ♥<br>上 | 並べ替え<br><b>東</b> | . 開連性<br>:王 |            |      |   |
| <ul> <li>education / general</li> <li>language arts &amp; disciplines / general</li> <li>language arts &amp; disciplines / study &amp; teaching</li> </ul>                        | 637<br>264<br>200   |                   | Resourc<br>Ceranic, He<br>SBN : 9781                                                                                   | e <mark>es for Tea</mark><br>elena Bloom<br>1441102119                                                                               | <mark>achir</mark><br>nsbury<br>9, 9780                                 | n <mark>g English</mark> : 11-1<br>/ Publishing Plc <b>20</b><br>0826434760                                                                               | 14                                                                        |                                                     |                                                              | ÷           |                  | :=          | <b>F</b> + |      |   |

#### 検索結果 – ブック右上のアイコン

・表示された書籍についてのコマンドオプション

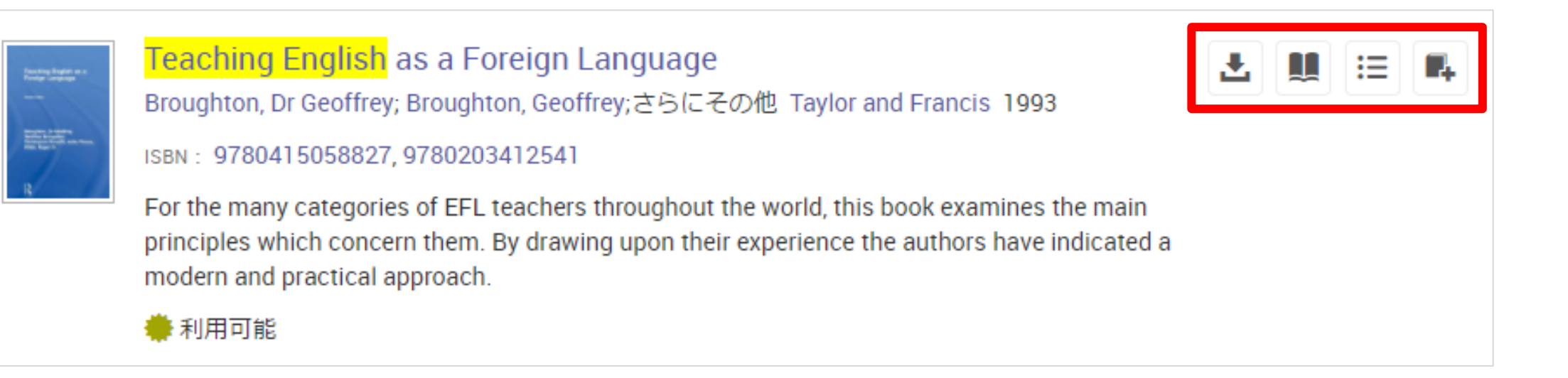

- 全文ダウンロード(詳細はスライド #27 ~ #35)
- 🌉 オンラインで読む 書籍がひらきます。
- 目次その他 書籍の詳細ページが表示されます。

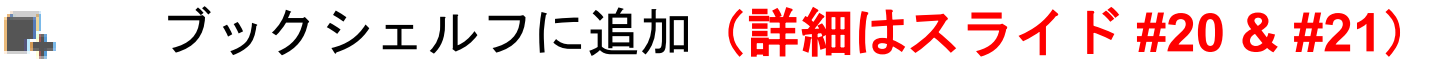

13

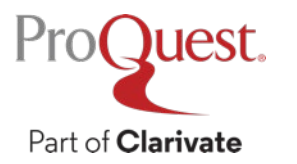

ブックの詳細ページ

Part of Clarivate

• [オンラインで読む] をクリック ⇒ 書籍がひらきます。

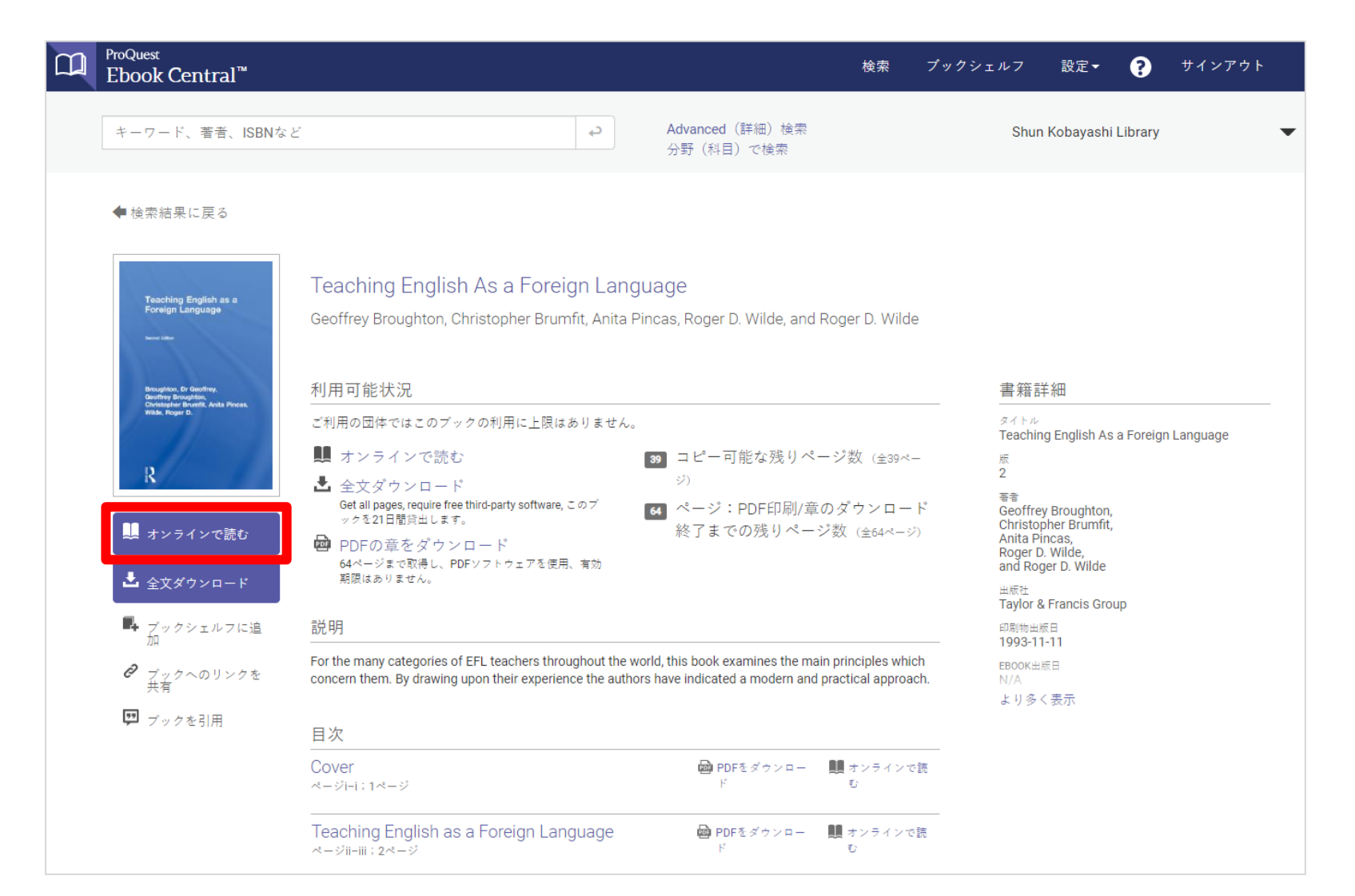

14

#### 検索結果 – ブックの結果 vs. 章の結果

Pro(Juest

Part of Clarivate

・検索結果リスト上部にあるタブを、[ブックの結果]から [章の結果]
 に切り替えることができます。

|                        |        |                  |                                                                                                 |            |    |         | <u> </u> |
|------------------------|--------|------------------|-------------------------------------------------------------------------------------------------|------------|----|---------|----------|
| 検索                     |        | 13348<br>この検索を係  | 8 次に対するブックの結果: Teaching English<br>時 この検索の編集                                                    |            |    |         |          |
| 検索の絞り込み                |        |                  | a. vort kon (牛田) (中国)                                                                           |            | ×  | 881424  |          |
| 所蔵状況<br>) 図書館で所蔵または購読中 |        | ブックの             | ペーシことの指案件数 10 結果 章の結果                                                                           | • <u>·</u> |    | . (閉進1) | : •      |
| 出版年                    |        | 20 最も関           | 連性が高いブックからの章の結果                                                                                 |            |    |         |          |
| 2018                   | 49     |                  |                                                                                                 |            |    |         |          |
| 2017                   | 2700   |                  | Chapter 4: How the Teaching o fLiteracy Gave Rise to the Profession of                          |            |    | :=      |          |
| 2016                   | 9380   | मिल्ला           | Literature (49ページ数)                                                                             |            | 22 | •       |          |
| より多く表示                 |        |                  | 開始点 The Evolution of College English : Literacy Studies from the Puritans to the<br>Postmoderns |            |    |         |          |
| 分野(科目)                 |        |                  | 320 この音の結果                                                                                      |            |    |         |          |
| 〕社会学                   | 38236  |                  |                                                                                                 |            |    |         |          |
| ) ビジネス/経営              | 19922  |                  | ♣利用可能                                                                                           |            |    |         |          |
| 」歴史                    | 15694  |                  |                                                                                                 |            |    |         |          |
| 〕政治学                   | 12470  | Ref 18           | CHAPTER THREE (26ページ数)                                                                          |            |    |         |          |
| 〕文学                    | 10279  | 120              | 開始点 Conditions for English Language Teaching and Learning in Asia                               | PDF        | ~~ | :=      | -        |
| より多く表示                 |        | Collection where | 277 この章の結果                                                                                      |            |    |         |          |
| 使用言語                   |        |                  | ▲ 利田可能                                                                                          |            |    |         |          |
| 英語                     | 132196 |                  | <u>פמרינו עניי 🗰</u>                                                                            |            |    |         |          |
| ■ ドイツ語                 | 1019   |                  |                                                                                                 |            |    |         |          |

#### ブックの結果&章の結果-関連性の違い

- ・ブックの結果: Book A(合計ヒット数:100回) > Book B
   (合計ヒット数:40回)
- ・章の結果: Book B の 第三章(40回) > Book A's Chapters
   (第一章~第五章の各章で20回ずつ)

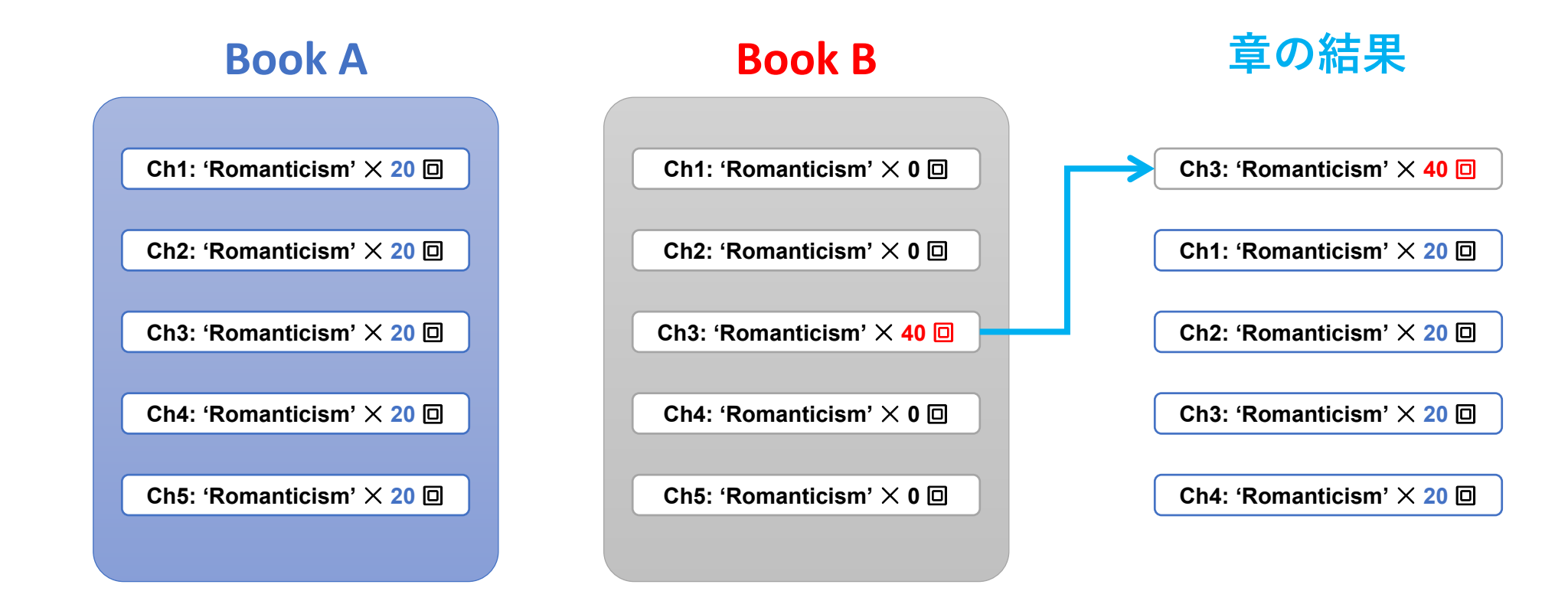

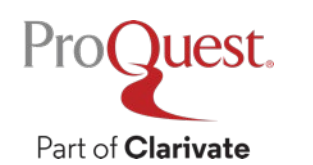

#### Mediated DDA(図書館承認型DDA)対象書籍と既に購入 された書籍の見分け方 (Ebook Central 上)

・結果左下のアイコンで確認します。

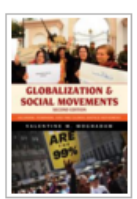

Globalization and Social Movements Moghadam, Valentine M. Rowman & Littlefield Publishers 2012 ISBN: 9781442214194, 9781442214200 シリーズ: Globalization

This clear and concise book examines social movements and transnational networks in the context of globalization in all its formseconomic, political, cultural, and technological alike.

▶ リクエスト(こより利用できます)

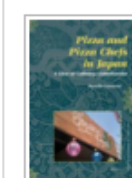

Pizza and Pizza Chefs in Japan: A Case of Culinary Globalization Ceccarini, Rossella Brill 2011 ISBN: 9789004194663, 9789004214873 シリース: Social Sciences in Asia Scholars have extensively studied the entry of restaurant chains such as McDonald's into Asia and their reception, while attention has also been paid to ethnic restaurants as agents of cultural globalization. But what about the globalization of artisanal foods led by professional

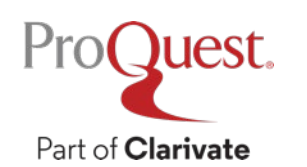

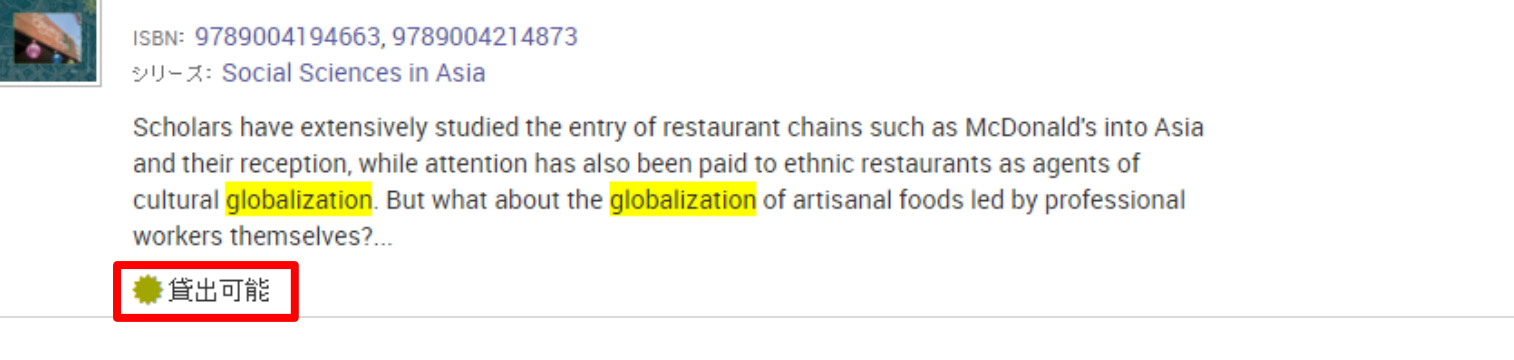

Ξ

2

**.** 

#### 分野(科目)で検索

・メニューに表示される分野をクリックすると、Ebook Central に 収録のある特定分野の書籍が表示されます。

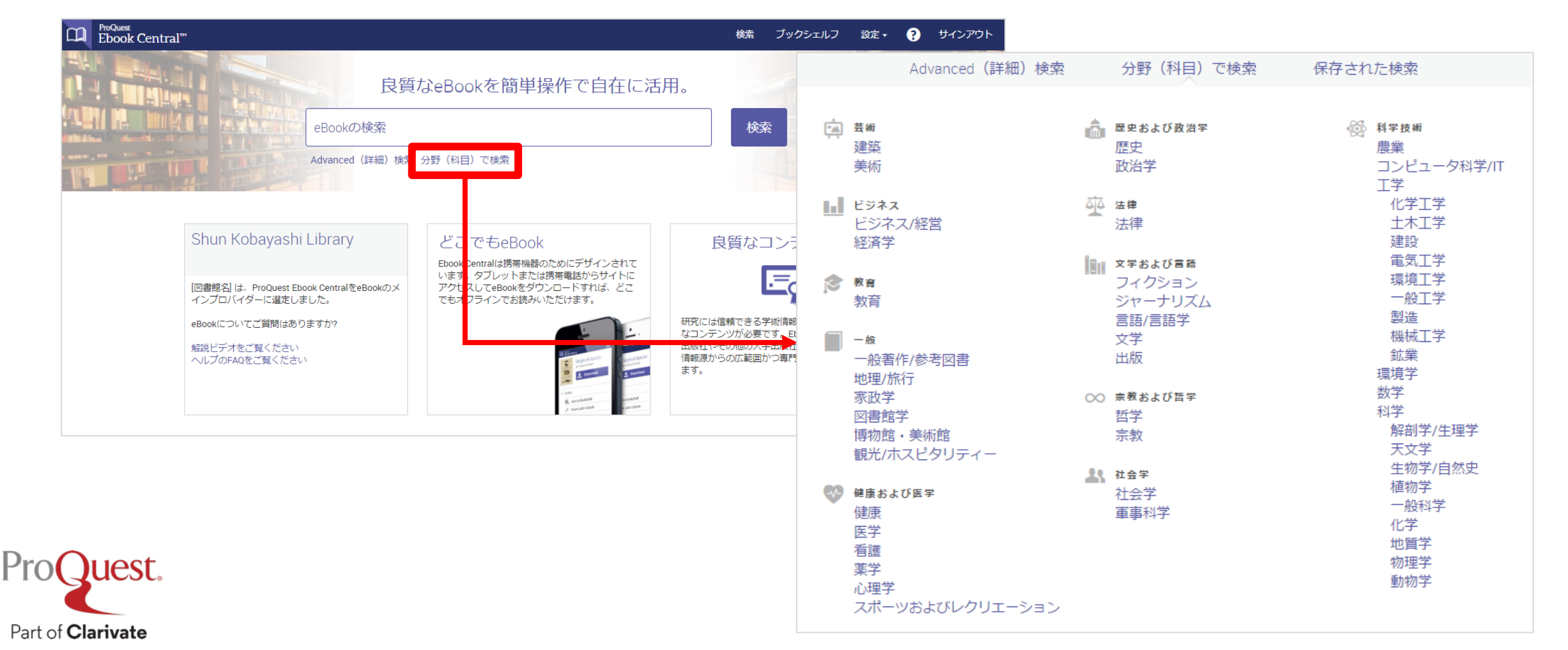

#### 高度な検索(詳細検索)

• [高度な検索]から、ISBN、LC分類、出版社、シリーズタイトルや 書籍のアクセス数など、様々な項目を複数指定する詳細検索が可能です。

| D ProQuest<br>Ebook Central <sup>™</sup>                                  | 検                                                                                                    | 索 ブックシェルフ                | ProQuest<br>Ebook Central <sup>™</sup> | 検索 ブックシェルフ 設定・ ? サインアウ                                                                  |
|---------------------------------------------------------------------------|----------------------------------------------------------------------------------------------------|--------------------------|----------------------------------------|-----------------------------------------------------------------------------------------|
|                                                                           | なeBookを簡単操作で自在に活                                                                                                    | 用。                       | 高度な検索                                  | Shun Kobayash<br>Library                                                                |
| eBookの検索                                                                  |                                                                                                    | 検索                       | 高度な検索分                                 | 野(科目)で検索 保存された検索                                                                        |
| 高度な検索分・(科目                                                                | 1) で検索                                                                                                    |                          | 本を探す                                   |                                                                                         |
|                                                                           |                                                                                                    |                          | 出版社  v  含まれる v  oxford university pres | ss<br>開始年<br>総了年                                                                        |
| Shun Kobayashi Library                                                    | どこでもeBook                                                                                                    | 良質なこ                     | シリーズのタイトン 含まれる v philosophy            | 年を、2010や2015のように入力してくれ<br>つ さい                                                          |
|                                                                           | Ebook Centralは携帯機器のためにデザインされて                                                                                                    |                          |                                        | 使用言語                                                                                    |
| [図書館名] は、ProQuest Ebook Cent <mark>a</mark> lをeBookのメ<br>インブロバイダーに選定しました。 | アクセスしてeBookをダウンロードすれば、どこ<br>でキオフラインでお話みいただけます                                                                                                    |                          | (*)別の検索を追加                             | 選択 V<br>別の言語を追加                                                                         |
| eBookについてご質問はありますか?                                                       |                                                                                                    | 研究には信頼できるき               |                                        | クリア検索ダウンロード形式                                                                           |
|                                                                           |                                                                                                    | なコンテンツが必要う<br>出版社やその他の大≣ |                                        | PDF EPUB                                                                                |
| AFRICE アイをこ見てたさい<br>ヘルプのFAQをご覧ください                                        | Grandiposis<br>Grandiposis<br>Grandiposis                                                                                                    | 情報源からの広範囲た               |                                        | 所蔵状況                                                                                    |
|                                                                           | B second<br>B second<br>C second<br>B second<br>C second<br>C seco | £9°                      |                                        | <ul> <li>✓ 図書館で所蔵または購読中</li> <li>✓ Unlimited Print, Copy, &amp;<br/>Download</li> </ul> |
|                                                                           |                                                                                                    | ·                        |                                        | 冊数                                                                                      |
| 0                                                                         |                                                                                                    |                          |                                        | □ 1以上<br>☑ 無制限                                                                          |
| (Juest.                                                                   |                                                                                                    |                          |                                        | xeleann マン                                                                              |
|                                                                           |                                                                                                    |                          |                                        |                                                                                         |

#### 検索した書籍を保存するには

- ・ブックシェルフのアカウントを作成する必要があります。
- •保存したい書籍の[ブックシェルフに追加]をクリックします。 – e.g. 検索結果や書籍の詳細ページなどからクリック

| ProQuest<br>Ebook Centr  | ral™                                                        |                                                                                                    | 検索 ブックシェルフ |                      |              |   |
|--------------------------|-------------------------------------------------------------|----------------------------------------------------------------------------------------------------|------------|----------------------|--------------|---|
|                          | 良質                                                          | なeBookを簡単操作で自在に注                                                                                                    | 活用。        |                      |              |   |
|                          | eBookの検索<br>Advanced (詳細) 検索                                | 分野(科目)で検索                                                                                                    | 検索         |                      |              |   |
|                          |                                                             |                                                                                                    | ブックシェルフに   | 追加                   |              | × |
|                          | Shun Kobayashi Library                                      | どこでもeBook<br>Ebook Centralは携帯機器のためにデザインされて                                                                                                    | アイテムを追加する  | フォルダを選択              |              |   |
|                          | [図書館名] は、ProQuest Ebook CentralをeBookのメ<br>インプロバイダーに選定しました。 | でます。シングットまたは赤市電話がつりすいた<br>アクセスしてeBookをダウンロードすれば、どこ<br>でもオフラインでお読みいただけます。                                                                                                    |            |                      |              |   |
|                          | eBookについてご質問はありますか?<br>解説ビデオをご覧ください<br>ヘルプのFAQをご覧ください       | Sin and the second second seco | フォルダ       | 新規                   | •            |   |
|                          |                                                             | An and Annual Annual Annua                                                                                                    | 名前         | Language Acquisition |              |   |
| ProQuest.                |                                                             |                                                                                                    |            |                      | キャンセル アイテムの追 | 加 |
| Part of <b>Clarivate</b> |                                                             |                                                                                                    |            |                      |              |   |

ブックシェルフページ上のアイコン

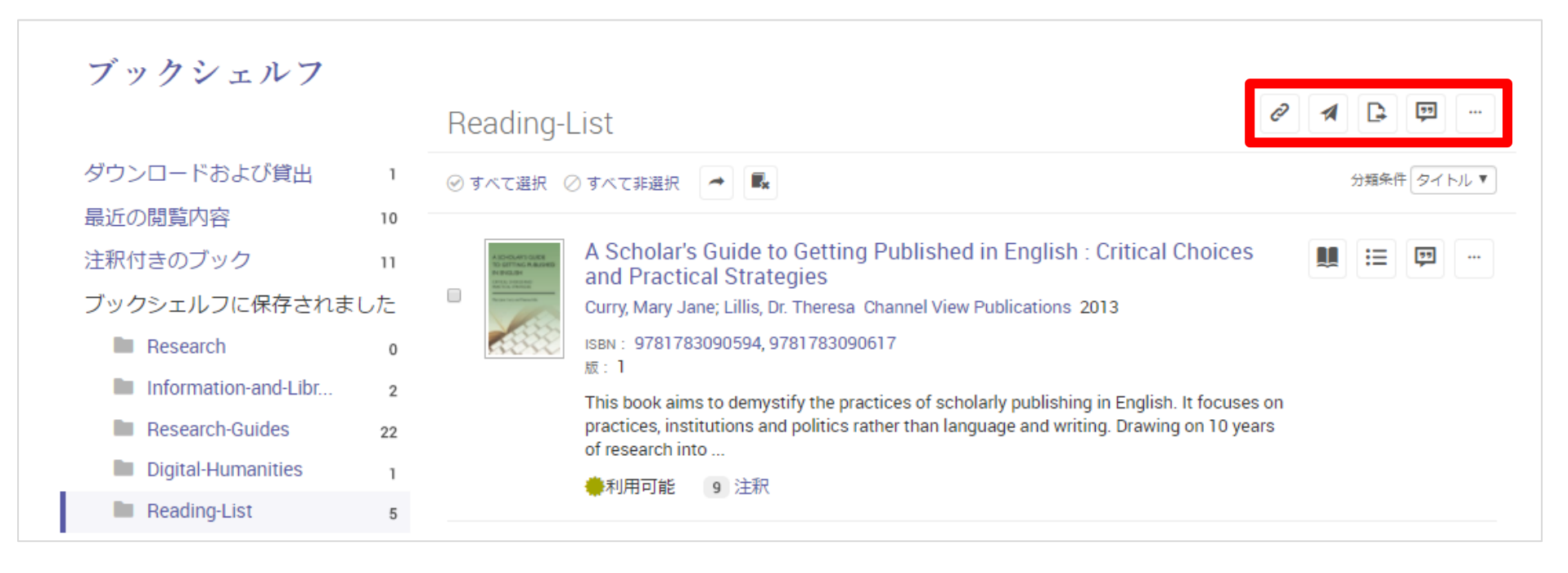

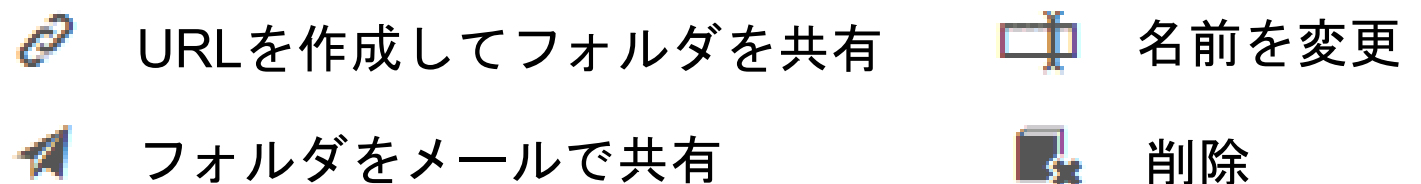

**Excelファイルとしてエクスポート** 

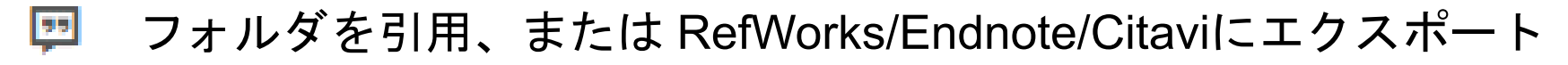

Pro(Juest

Part of Clarivate

#### 3.電子書籍をReaderでひらく

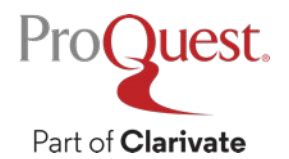

#### **Ebook Central Reader**

• Reader上のコマンドアイコン

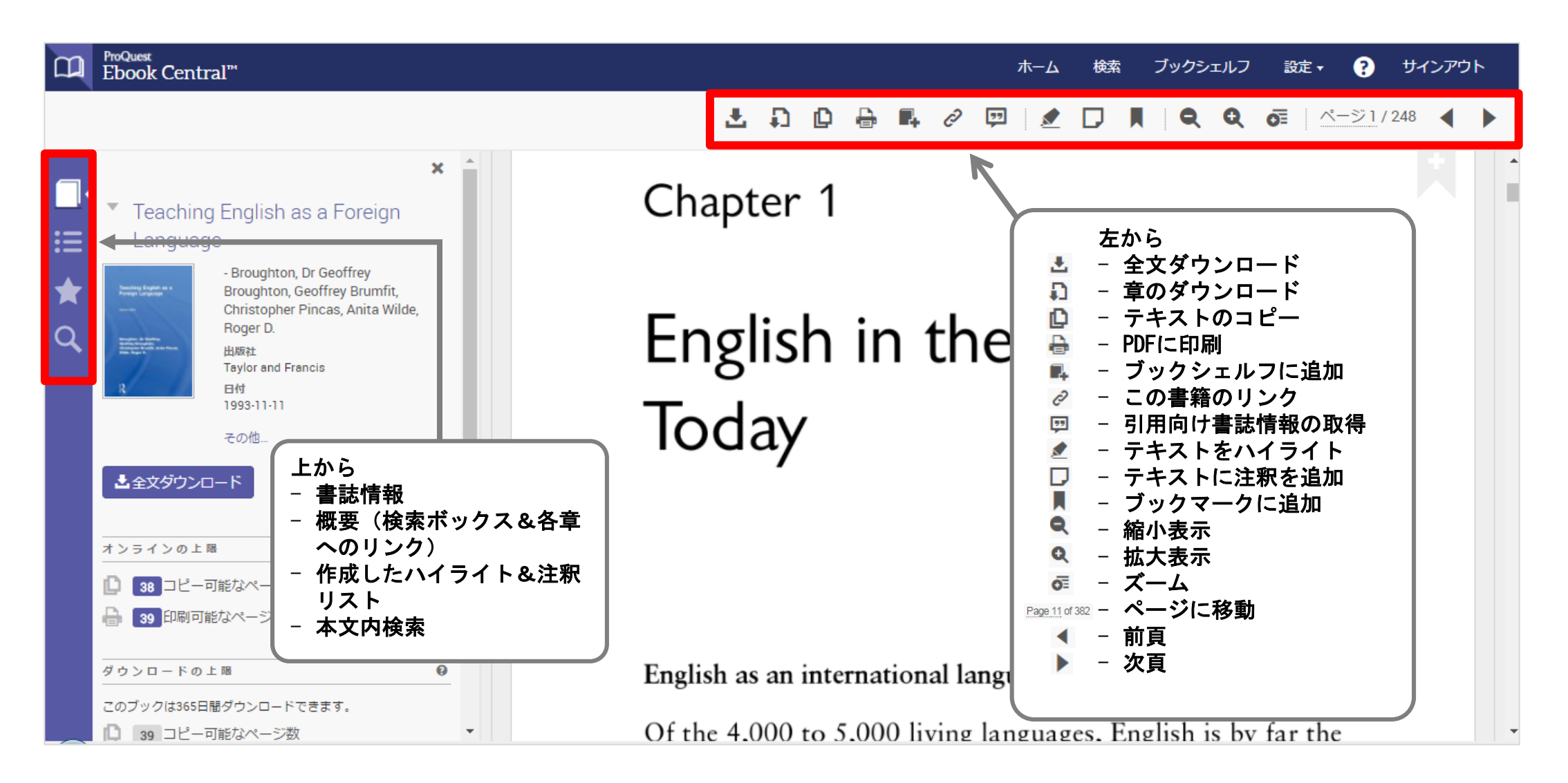

#### 電子書籍にハイライトやコメントをつける

この機能にはブックシェルフへのログインが必要です。

| CD ProQuest<br>Ebook Central <sup>™</sup>                                                                           | ホーム 検索 ブックシェルフ 設定・ ? サインアウト                                                                                                    |
|----------------------------------------------------------------------------------------------------|----------------------------------------------------------------------------------------------------|
|                                                                                                    | ± D D ⊕ ₩ 2 ₪ 2 D N Q 0 M \^=>1/248 ◀ ►                                                                                                    |
| <ul> <li>注釈</li> <li>注釈</li> <li>正本和</li> <li>正本和</li> <li>正本のの目的目前の目前の目前の目前の目前の目前の目前の目前の目前の目前の目前の目前の目前の目</li></ul> | Engli<br>クリックすると注釈の内<br>容が表示されます。<br>また注釈は日本語で記入<br>することも可能です。<br>to Chinese, which is effectively six mutually unintelligible<br>dialects little used outside China. On the other hand the 300<br>million native speakers of English are to be found in every<br>continent, and an equally widely distributed body of second<br>language speakers, who use English for their day-to-day<br>needs, totals over 250 million. Finally, if we add those areas                                    |
| it is the official language of<br>本文をハイライトすると、色の選択<br>と注釈オプションがポップアップで<br>表示されます。(おすすめ)                             | where decisions affecting life and welfare are made and<br>nglish, we cover one-sixth of the world's<br>Barriers of race, colour and creed are no hindrance to the<br>continuing spread of the use of English. Besides being a major<br>vehicle of debate at the United Nations, and the language of<br>command for NATO, it is the official language of<br>international aviation, and unofficially is the first language of<br>international sport and the pop scene. Russian propaganda to |

#### テキスト内でのキーワード検索結果

・関連性の高い章とページに素早くアクセス

#### ProQuest Ebook Central<sup>™</sup> 検索 ブックシェルフ 設定▼ ? サインアウト ホーム 1 D ページ 38 / 248 speech pathology, machine translation, mother tongue acqui-1 English in the World Today sition, literary analysis. But for the present purpose its chief relevance is to language teaching. 2 In the Classroom The conjunction of sociology and psychology with the theory and practice box is a reminder that teaching of any 3 Language and Communication kind draws upon knowledge from these fields quite apart from language considerations: group interaction, the status 4 Basic Principles of the teacher and the school in the local culture, the social D結果、37ページ role of education as a whole-from sociology; and facts 各章内に含まれている検索キーワードの数がメー span, motivation, cognitive development teaching is successful ターで表示されます。= メーターが長い章はキ . The often forgotten field of *pedagogy* is 結果、38ページ ーワードが多く含まれています。 class management, questioning techniques, evance is to language ction of sociology and psychology with the lesson planning and teaching strategies and the numerous theor dailer the trade that separate the professional teacher 各章を展開すると、キーワードが含まれるペー )結果、39ページ ジが表示され、クリックすると該当するページ teacher is well read or not in all the above logy for his own purp evitably makes decisions about the problems 移動します。 結果、40ページ involved. Consciously or unconsciously, he reflects in his situationalised language teaching, or the teaching the beliefs he holds about the needs of the learners, al approach. Here, the processes of their ways of learning, the best method of motivating them, 課、41ページ

#### テキストの引用と書誌情報の取得

テキストのコピーにブックシェルフへのログインは必要ありません。

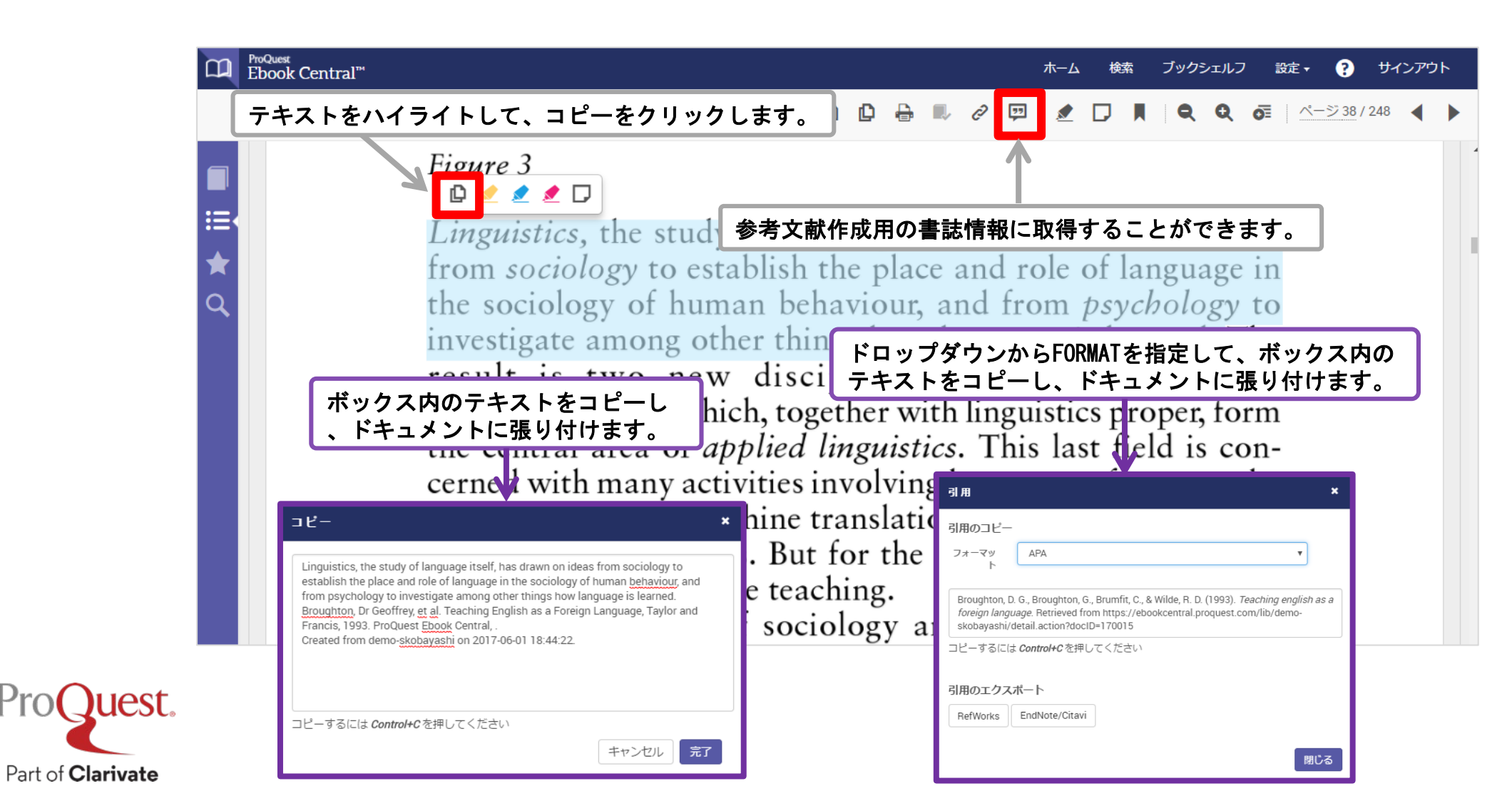

### 4. 電子書籍のダウンロード

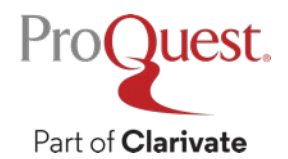

#### コピー & 印刷 (章のダウンロード) について

- ・1日あたり書籍の約20%をコピーすることが可能です。
- ・1日あたり書籍の約40%を印刷(PDF化)することが可能です。
- ・コピー及び印刷可能なページ数は24時間後に回復します ⇒ およそ3日間
   で書籍の全てを印刷(PDF化)することができます。

| 章のダウンロード |                                                                                  |       | ×  |
|----------|----------------------------------------------------------------------------------|-------|----|
| ページの範囲   | <ul> <li>○ 現在のページ</li> <li>○ ページ数 ~</li> <li>最大39ページ。</li> <li>● 現在の章</li> </ul> |       |    |
| 注釈のスタイル  | MLA                                                                              |       | ,  |
|          |                                                                                  | キャンセル | 続行 |

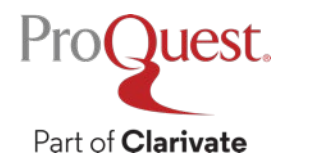

#### 章のダウンロード&全文ダウンロード

・章ダウンロードにはブックシェルフへのログインは必要ありません。
 ・<u>全文ダウンロード</u>にはブックシェルフへのログインが必要です。

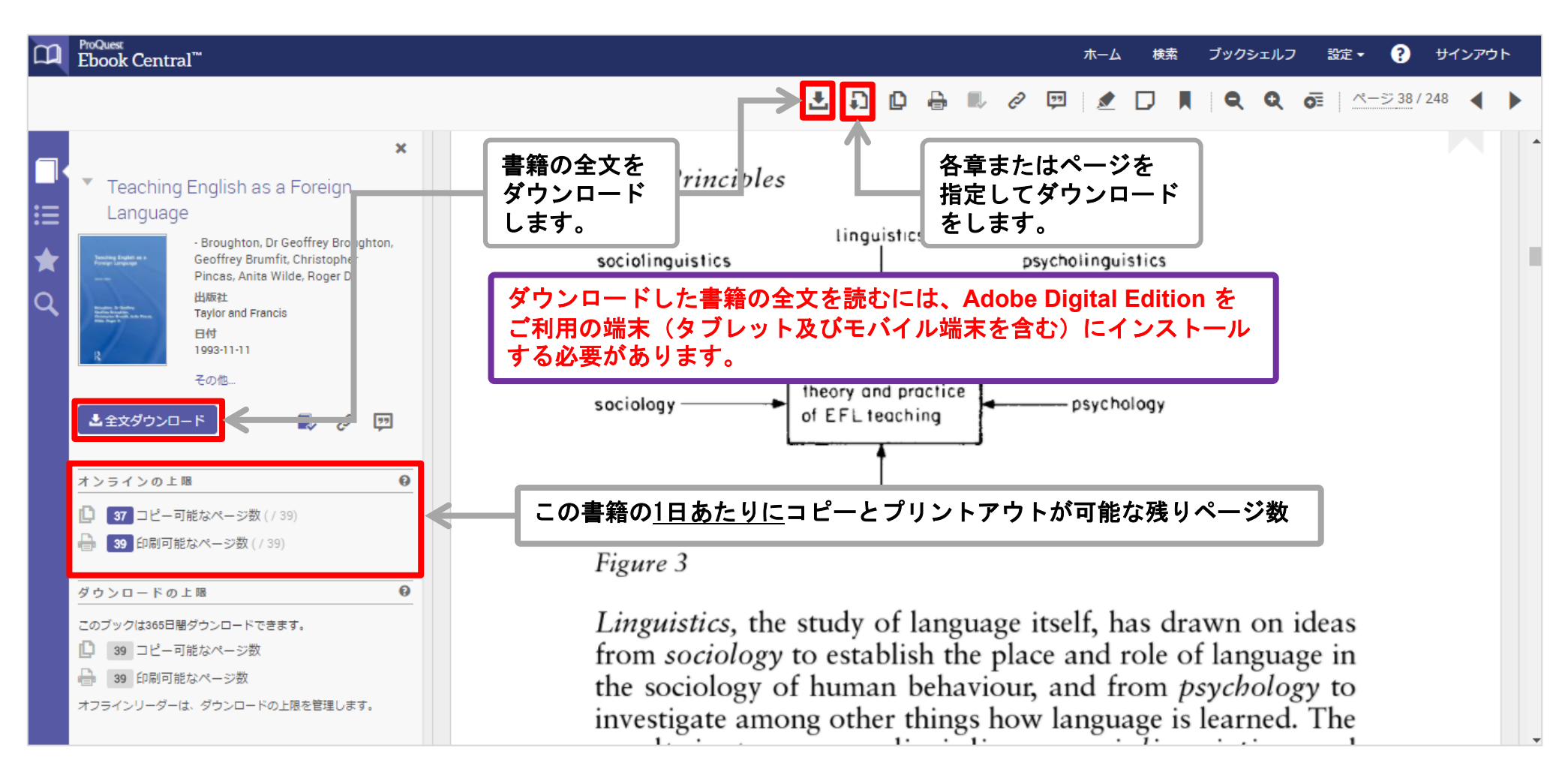

- 全文をダウンロードしたい書籍をご利用の スマートフォンまたはタブレットのブラウザ からEbook Centralにアクセスして開きます。
- ② 書籍の詳細ページ内の [全文ダウンロード] をクリックします。

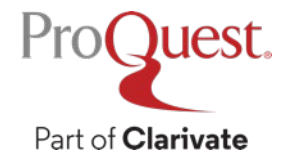

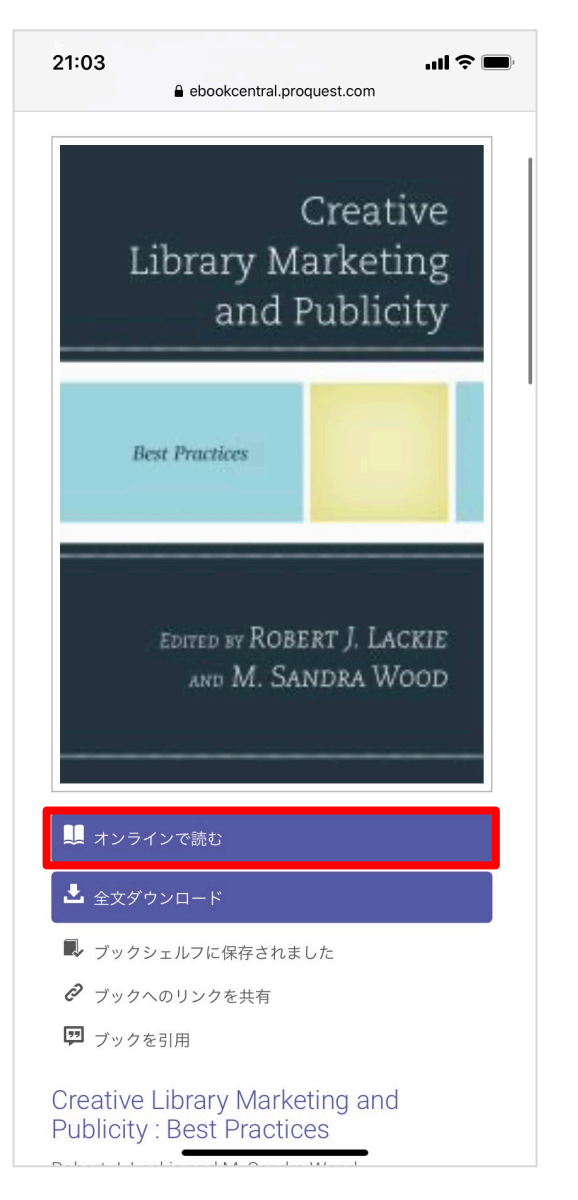

30

- ③ご利用の端末の種類を選択します。
- ④ [自分のコンピュータを使用しています] を選択します。
- ⑤ [続行]をクリックします。

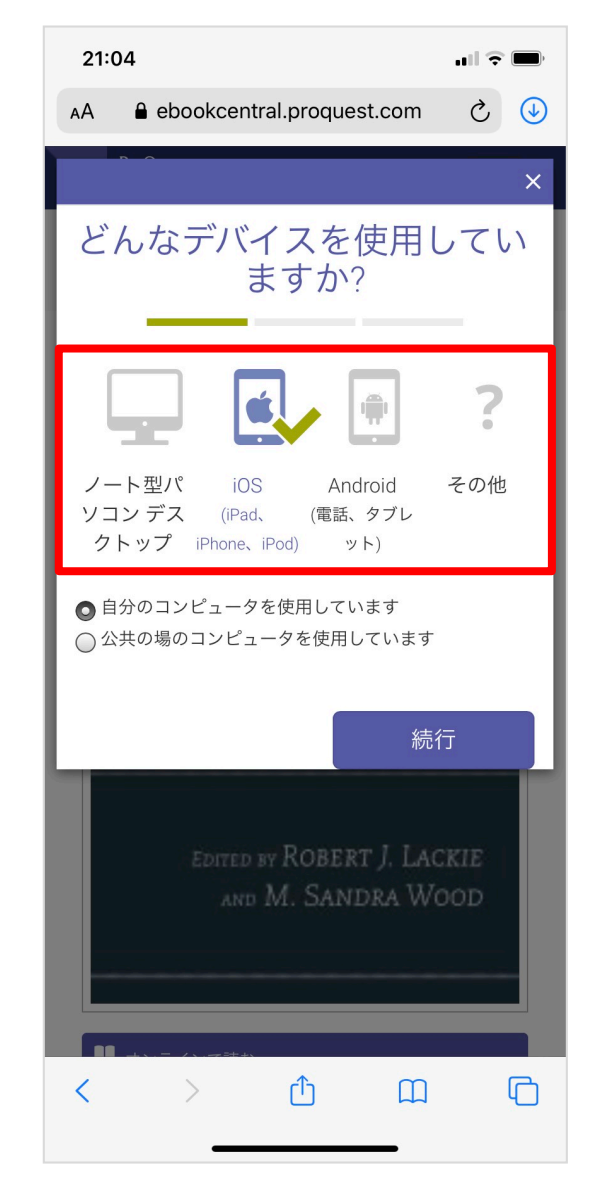

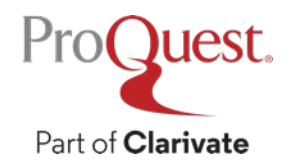

- ⑥ Adobe Digital Editions をご利用の端末に ダウンロード⇒インストールします。
- ⑦ 「ダウンロードする Adobe Digital editions]
   をクリック後、画面に表示される指示に
   従い、ダウンロード/インストールをしてください。
- ⑧ 既にインストールされている場合は、 [このステップを完了]をクリックします。

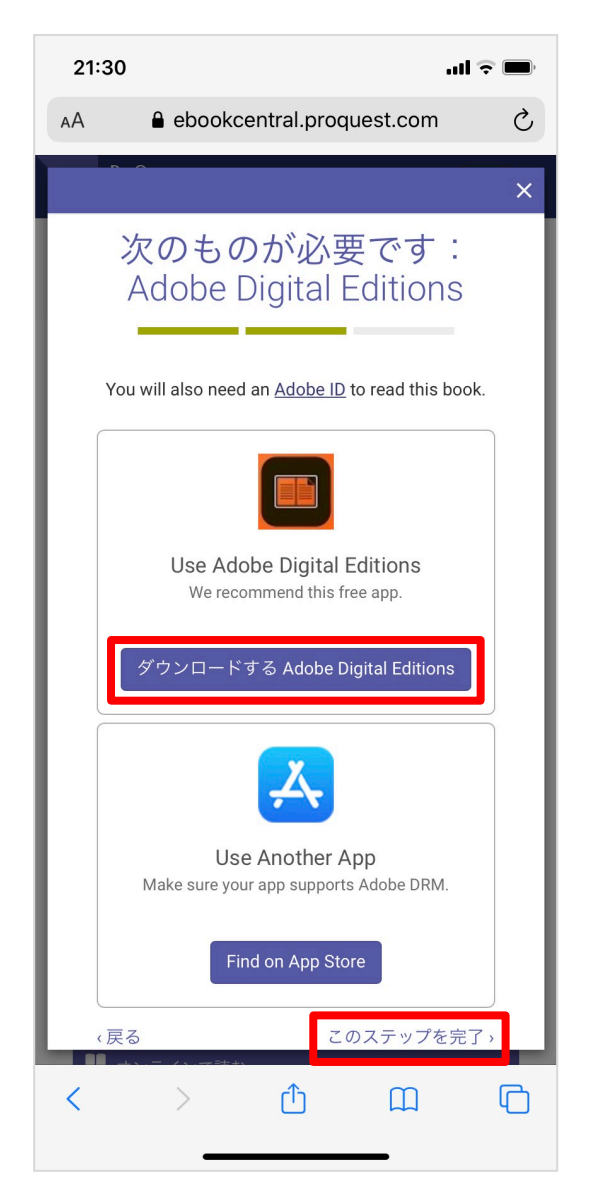

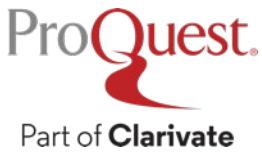

- ⑨ [貸出期間]の日数をプルダウンメニュー から選択します。
- ① [ダウンロード形式] を選択します。
   複数の選択肢がない書籍もございます。

① [ダウンロード] ボタンをクリックします。

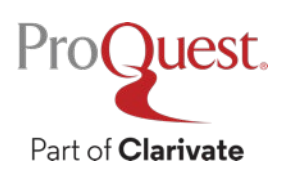

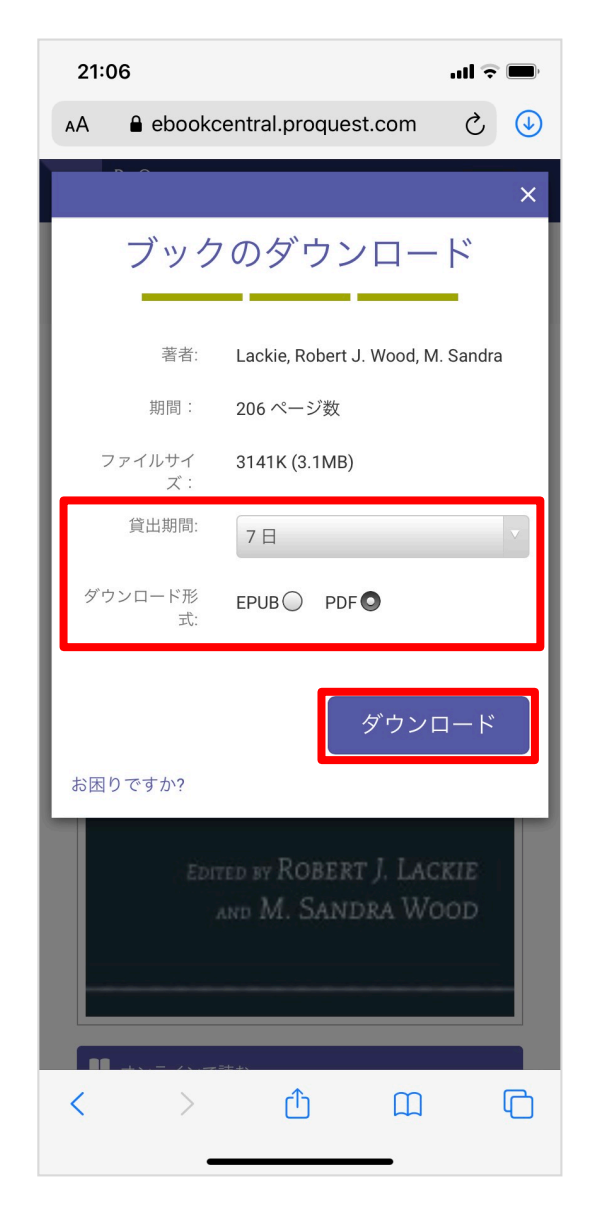

# (1) 展開した画面に表示される [ダウンロード]を クリックしてください。

 ブラウザ画面右上に表示 される | 
 アイコンを クリックします。

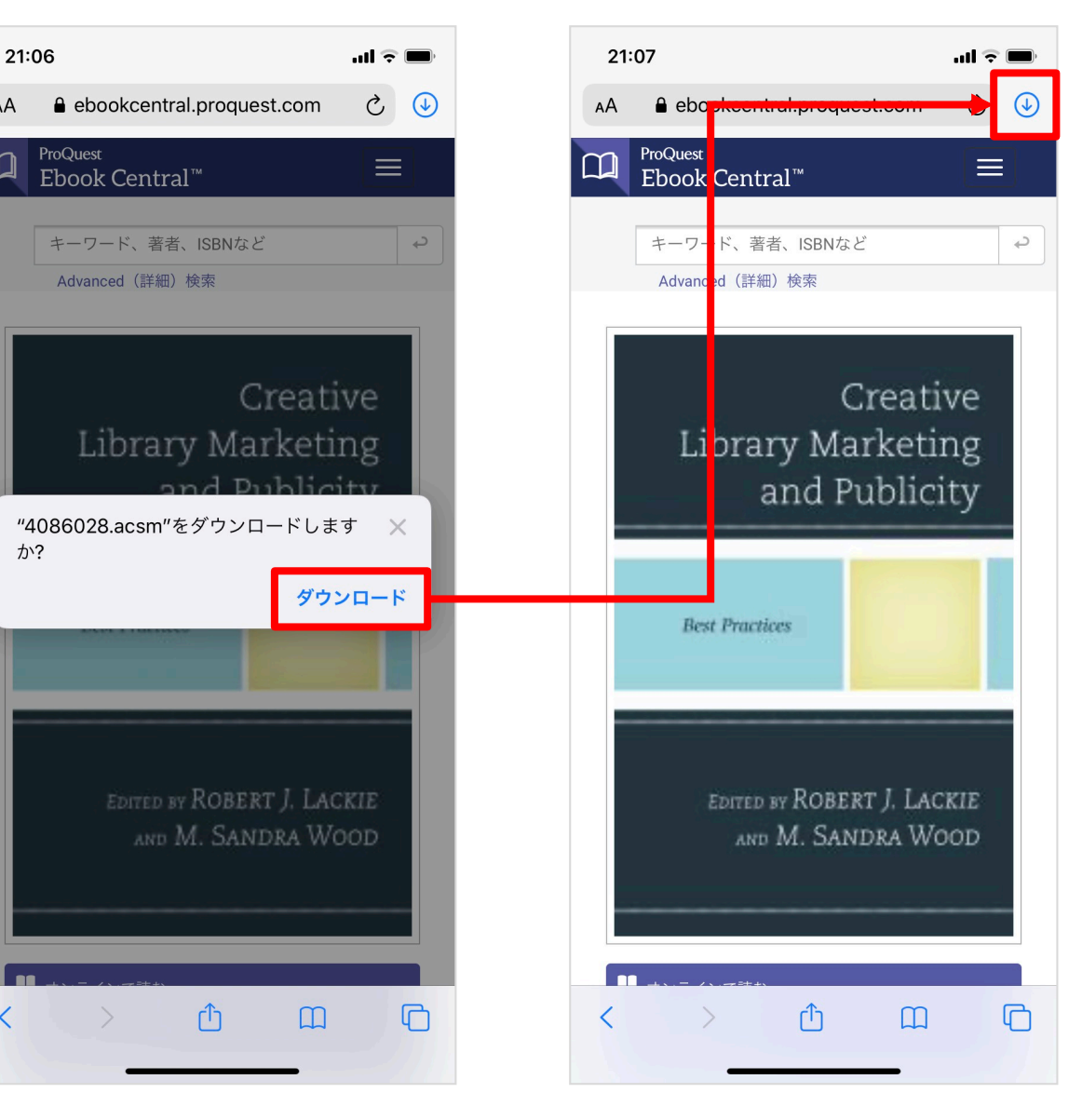

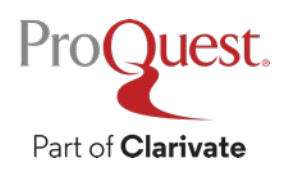

完了

- [App] のリスト画面の (14)[Digital Editions(こコピー] をクリックします。
- (15) ダウンロードが完了した 書籍がアプリ内で開きます。

① 書籍は「ライブラリ」内に 追加されています。

| 23:00 | )                    | ul 🕈 🕖 |
|-------|----------------------|--------|
| 了     | Арр                  | 編集     |
|       | メッセージ                |        |
|       | メール                  |        |
| 候補    |                      |        |
|       | Outlook              |        |
|       | メモ                   |        |
| ų     | Teams                |        |
|       | WhatsApp             |        |
|       | Messenger            |        |
|       | LINE                 |        |
|       | Digital Editionsにコピ- | -      |
| •     | Outlookにコピー          |        |
|       | Salesforceにコピー       |        |
| 0     | Webex Meetにコピー       |        |
|       |                      |        |
|       |                      |        |

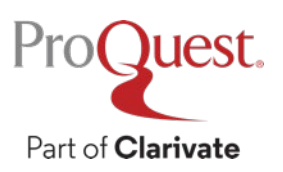

### 5. 追加情報とお問い合わせ先

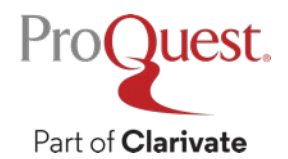

#### **LibGuides for Ebook Central**

#### Ebook Central の使い方に関する詳しい情報を掲載

<u>http://proquest.libguides.com/ebookcentral</u>

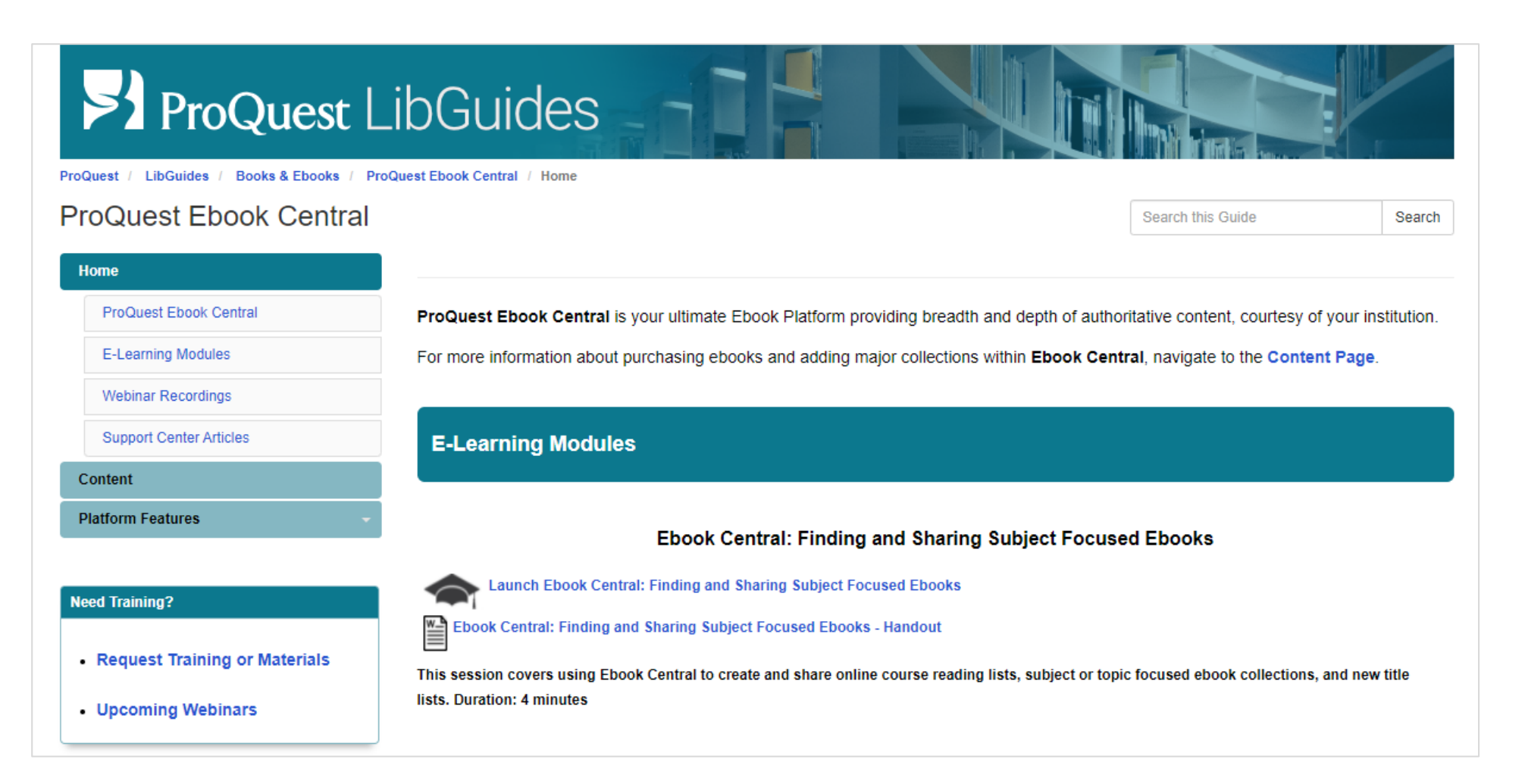

#### お問い合わせ先

#### 画面右上の 2 ⇒ ヘルプ画面右上の [サポートセンター] を クリックして、ご質問をお送りください。

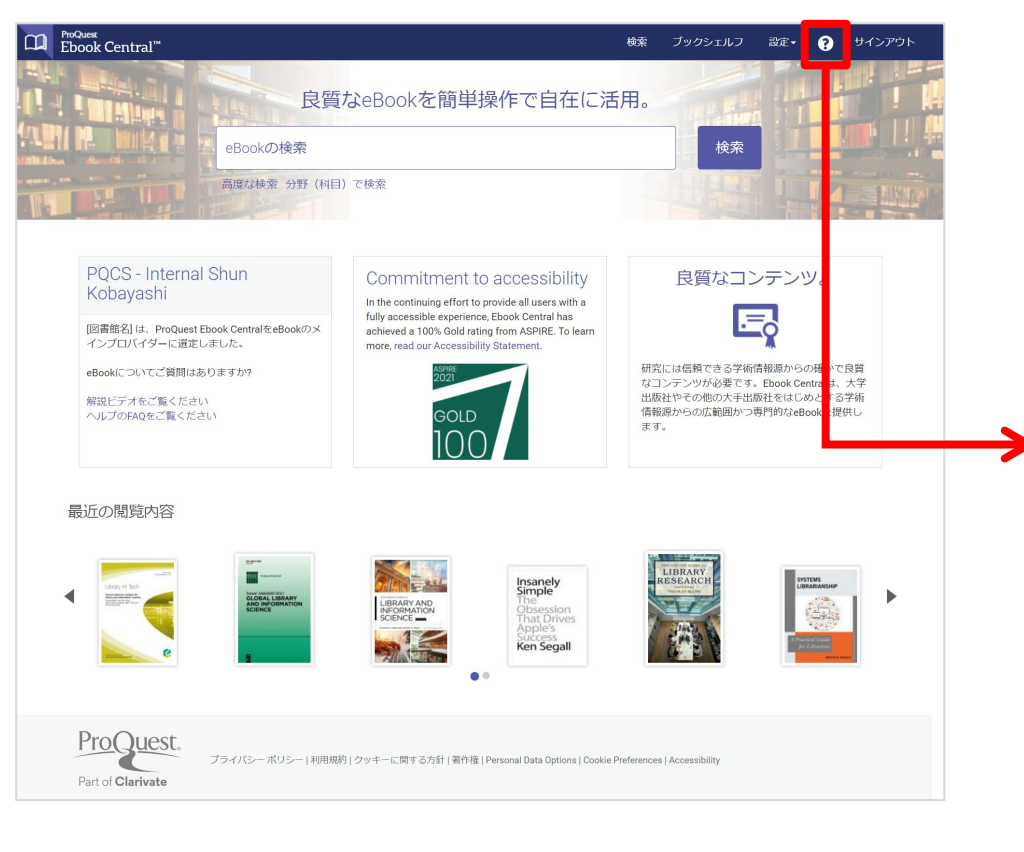

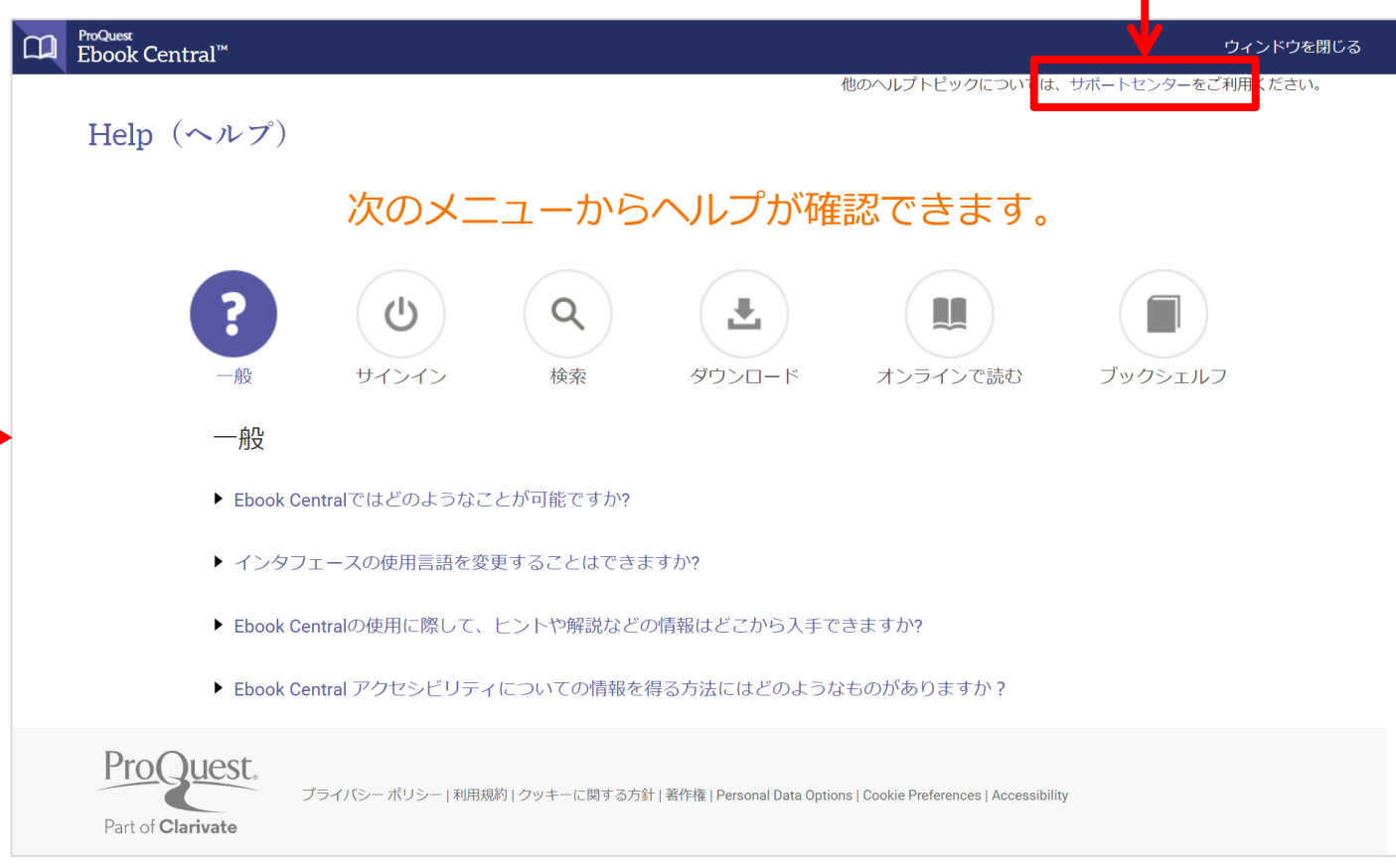

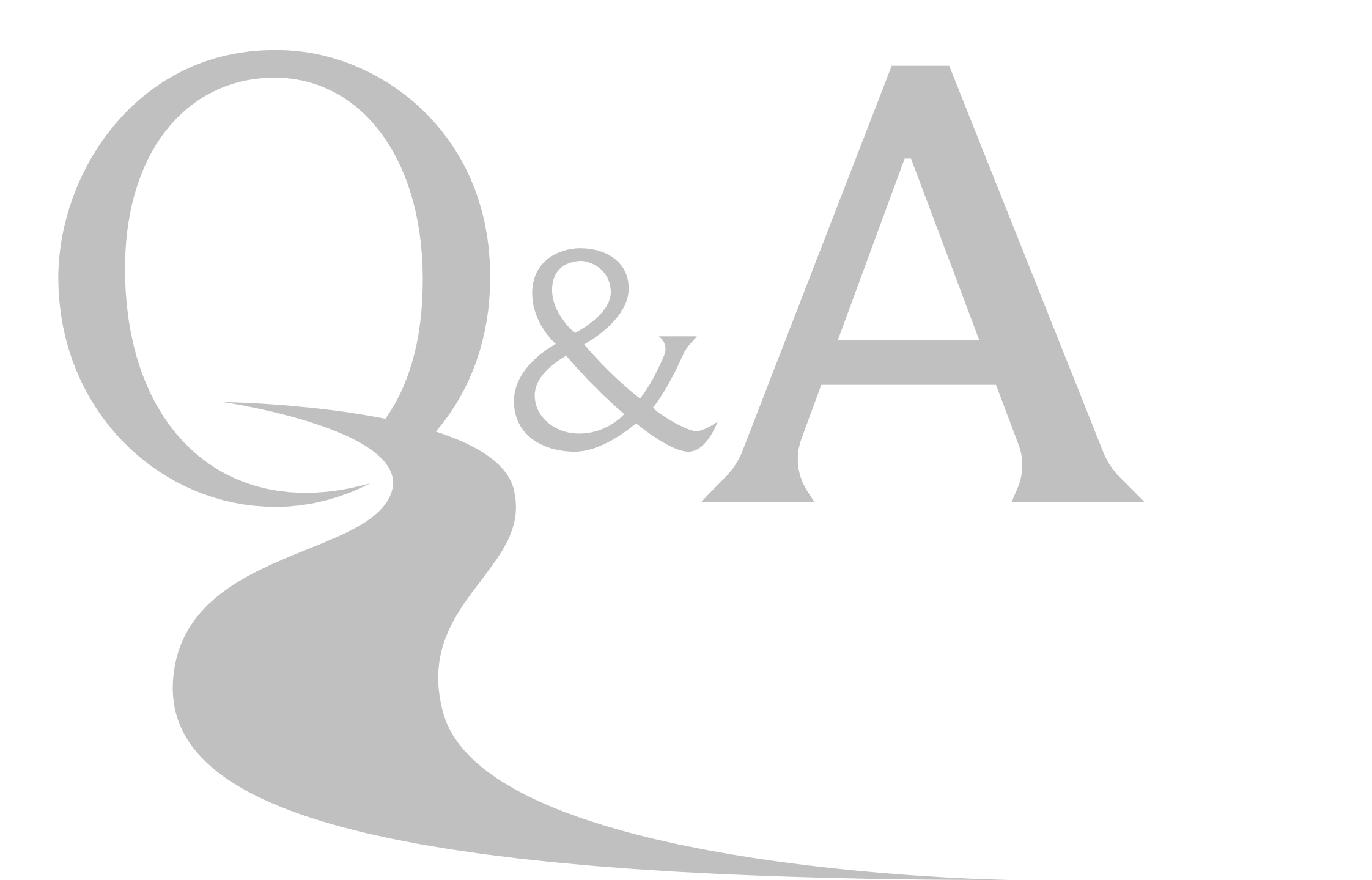

## Thank You

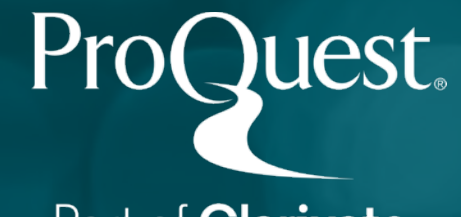

Part of **Clarivate**